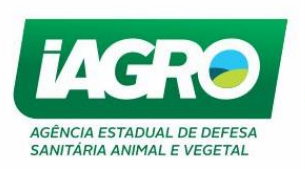

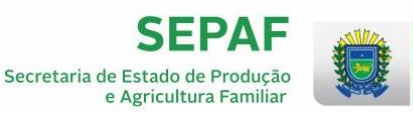

GOVERNO DO ESTADO

Mato Grosso do Sul

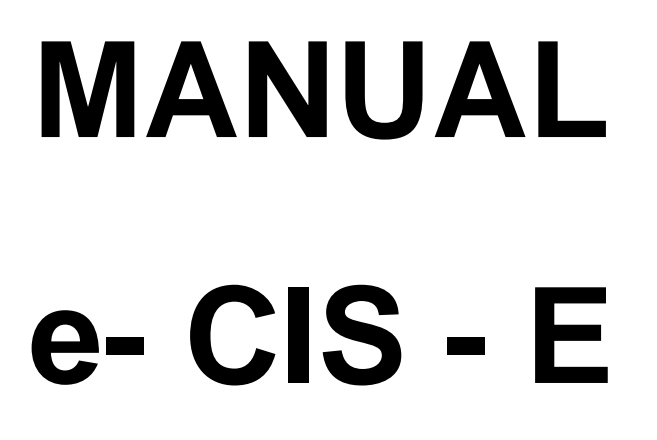

junho / 2020

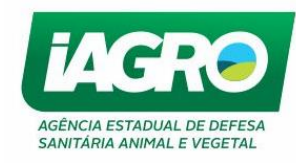

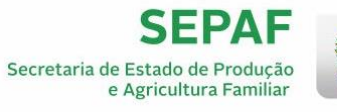

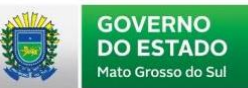

# Sumário

| 1. ACES  | SO AO GAP                       | 4  |
|----------|---------------------------------|----|
| Módulo e | e – CIS – E                     | 5  |
| 1.1.     | Credenciamento do Veterinário   | 5  |
| 1.2.     | Emissão                         | 6  |
| 1.3.     | Consulta                        | 9  |
| 1.3.     | .1. Visualizando o Certificado1 | 0  |
| 1.3.     | .2. Substituindo o Certificado1 | 2  |
| 1.3.     | .3. Cancelando o Certificado1   | .5 |
| 1.3.     | .4. Imprimindo o Certificado1   | .7 |
| 1.4.     | Financeiro - Emissão de DAEMS1  | .8 |
| 1.5.     | Relatórios2                     | 0  |
| 1.6.     | Serviços Públicos2              | 1  |

| Arquivo: Manual e-CIS-E Versão 1.0            | Data criação: 10/06/20 |
|-----------------------------------------------|------------------------|
| IAGRO/DTI/Divisão de Tecnologia da Informação | Página 2/22            |

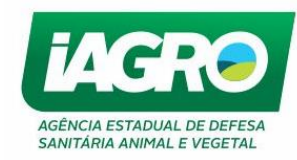

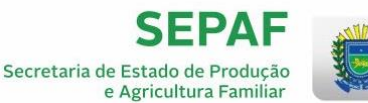

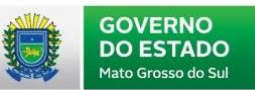

Prezado Usuário,

A **IAGRO** - Agência Estadual de Defesa Sanitária Animal e Vegetal - visando aperfeiçoar o seu atendimento, desenvolveu o **e-SANIAGRO**, sistema utilizado como ferramenta para controle das informações do rebanho sul-mato-grossense.

No e-Saniagro, foi implementado o módulo e-CIS "E" que acobertaria o trânsito intra e interestadual de subprodutos de origem animal, suprindo uma lacuna hoje existente de rastreabilidade dos diversos subprodutos.

Também oferece inúmeros benefícios ao processo tais como maior celeridade na emissão, transparência nos procedimentos garantindo melhor supervisão na emissão do documento pelo SVO.

Neste documento, apresentaremos o processo de emissão e consulta e de análise de relatórios disponíveis para o respectivo módulo.

| Arquivo: Manual e-CIS-E Versão 1.0            | Data criação: 10/06/20 |
|-----------------------------------------------|------------------------|
| IAGRO/DTI/Divisão de Tecnologia da Informação | Página 3/22            |

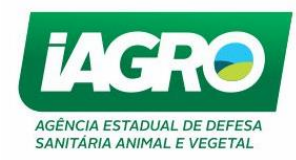

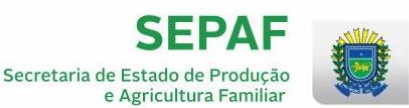

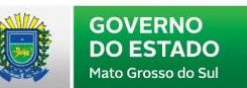

# 1. ACESSO AO GAP

O acesso ao GAP, será pelo endereço: http://www.gap.ms.gov.br.

O usuário será o CPF do veterinário habilitado, o código de acesso e senha serão informados no email do usuário.

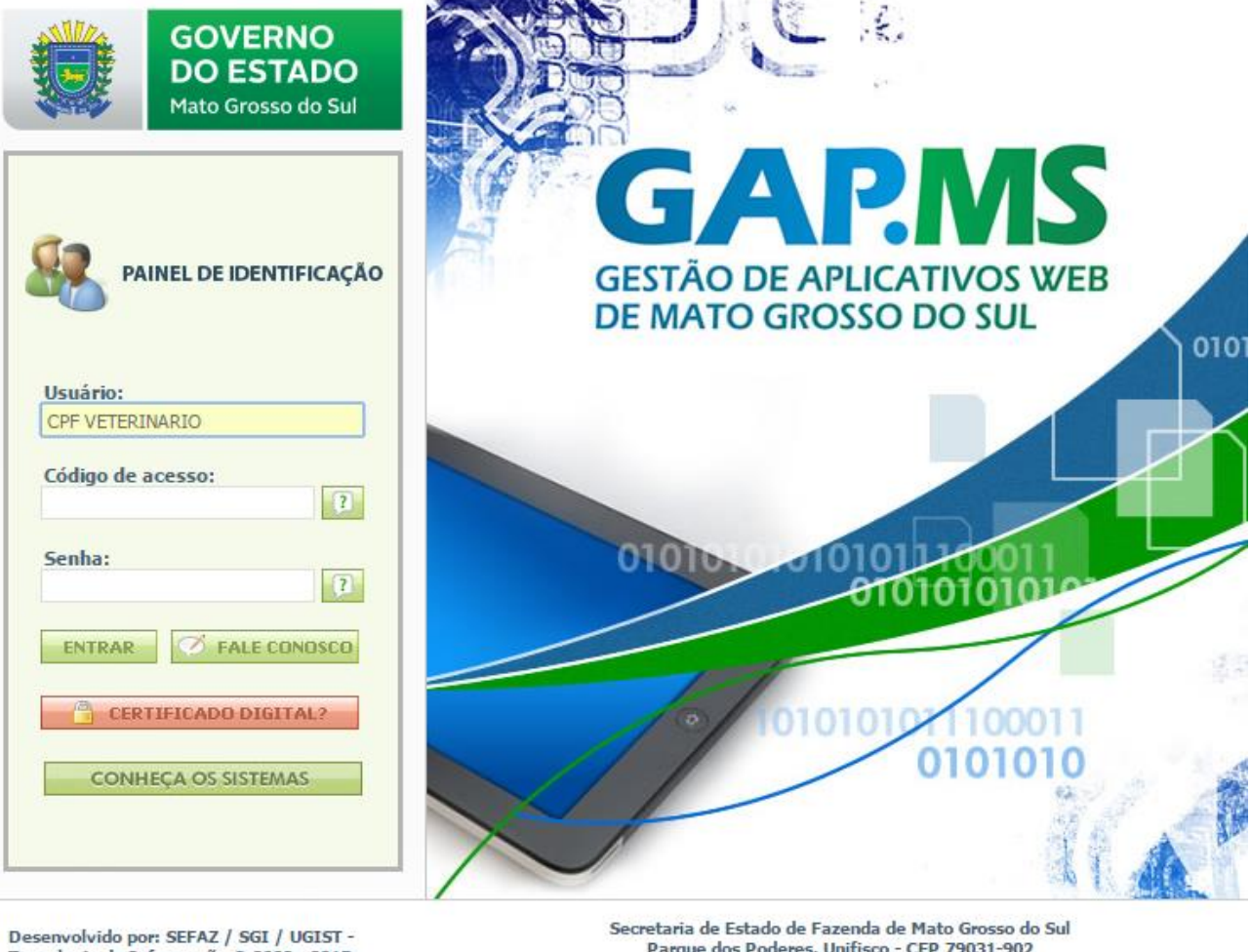

Tecnologia da Informação © 2009 - 2015

Parque dos Poderes, Unifisco - CEP 79031-902 Fone: 0800-647-6713 Campo Grande - MS

| Arquivo: Manual e-CIS-E Versão 1.0            | Data criação: 10/06/20 |
|-----------------------------------------------|------------------------|
| IAGRO/DTI/Divisão de Tecnologia da Informação | Página 4/22            |

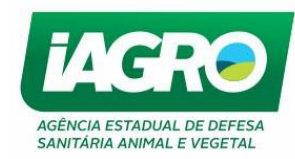

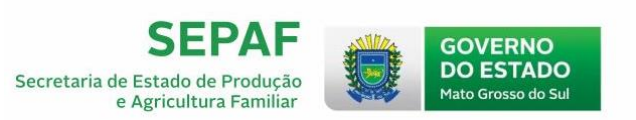

# Módulo e – CIS – E

## 1.1. Credenciamento do Veterinário

Para que os **Médicos Veterinários Cadastrados** emitam o e-CIS-E é necessário que estejam habilitados pelo MAPA. A habilitação ocorre por meio da publicação de portaria do MAPA e tem validade de 1 ANO.

No sistema e-Saniagro a habilitação ocorre no **Menu Cadastro**  $\Rightarrow$  **Geral**  $\Rightarrow$  **Colaborador.** Sendo necessário verificar os itens abaixo:

- Preencher Portaria MAPA e-CIS-E, Data de Credenciamento e Estabelecimentos e-CIS-E ao qual o mesmo é vinculado.
- A data de validade é preenchida automaticamente, mas pode ser alterada. Caso a data de validade esteja maior que 1 ano a partir da data de credenciamento, sistema não deve permitir a emissão do e-CIS-E pelo veterinário cadastrado.
- \* São Médicos Veterinários Oficiais os cargos:
- Médico Veterinário Estadual;
- Fiscal de Inspeção Municipal;
- Fiscal Estadual Agropecuário;
- Auditor Fiscal Federal Agropecuário.

Os médicos veterinários oficiais podem emitir e-CIS-E sem habilitação do MAPA, para qualquer origem e destino, e SOMENTE eles podem emitir e-CIS-E para o produto CAMA DE AVIÁRIO.

\*Mesmo que os médicos veterinários oficiais não tenham a necessidade de habilitação do MAPA, os campos de habilitação deverão ser preenchidos (**CADASTRO COLABORADOR**), onde o número da Portaria deve ser preenchido com o número de matrícula e a data de validade de 1 ano a partir da "data de credenciamento" que deve é data que está sendo cadastrado para realizar a emissão do e-CIS-E.

| Arquivo: Manual e-CIS-E Versão 1.0            | Data criação: 10/06/20 |
|-----------------------------------------------|------------------------|
| IAGRO/DTI/Divisão de Tecnologia da Informação | Página 5/22            |

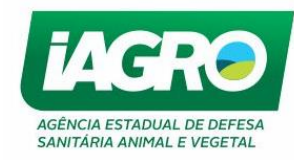

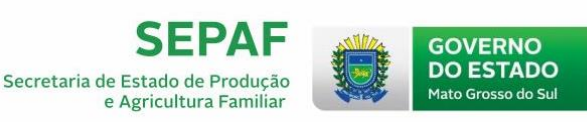

## 1.2. Cadastro de Produto e Emissão

## <mark>atenção</mark>:

- Somente estabelecimentos do tipo COMERCIANTE e INDÚSTRIA podem cadastrar produtos para emissão do e-CIS-E;
- Para cadastrar, acesse: Cadastro ⇒ Geral ⇒ Estabelecimento ⇒ Informações Específicas ⇒ Inserir Subprodutos e-CIS-E. Deve ser inserido Espécie e Subproduto os quais o estabelecimento comercializa.

| INFORMES<br>LABORATÓRIO | + |                                                                   |                       |                                                   |        |
|-------------------------|---|-------------------------------------------------------------------|-----------------------|---------------------------------------------------|--------|
| MOVIMENTAÇÃO            | × | Documento de Trânsito                                             | •                     | MOVIMENTAÇAU                                      |        |
| RASTREABILIDADE         |   | Autorização para Trânsito                                         | •                     |                                                   |        |
| REVENDA                 |   | Adequação de Rebanho                                              | •                     |                                                   | 🖪 Manu |
| VACINAÇÃO               |   | CAE                                                               | •                     |                                                   |        |
| VETERINÁRIO             |   | Declaração de Estoque Efetivo                                     | •                     | nanceiras para o caso de                          |        |
| VIGILÂNCIA              |   | Relatórios                                                        | •                     | VIAGRO e o estoque efetivo de                     |        |
|                         |   | e-CIS-E                                                           | •                     | Emissão<br>Consulta                               |        |
|                         |   | oossuírem essa pendência o siste<br>do para emissão do DAEMS, o m | ema irá e<br>nesmo só | emitir uma mensagem<br>5 poderá acessar as demais |        |

Selecione o Menu Movimentação > e – CIS - E > Emissão e informe a IE/CNPJ da Origem, destino e os campos obrigatórios. Observe:

# Certificado de Inspeção Sanitária (e-CIS-E)

| Origem                                      |              | Inscrição da Origem (Pode ser Estabelecimento ou Ficha). *                                                    |  |  |
|---------------------------------------------|--------------|----------------------------------------------------------------------------------------------------|--|--|
| Inscrição:* Limpar Pesquisa Nome: Endereço: |              | Quando a procedência(origem) for ficha, permitir saída<br>somente de subproduto CAMA DE AVIÁRIO, verificar se |  |  |
|                                             |              | possui núcleo de aves, senão bloquear a emissão do e-CIS-E.                                                   |  |  |
| Município: UF:<br>5002704 - CAMPO GRANDE MS |              | * Somente Médicos Veterinários do Serviço Oficial podem                                                       |  |  |
| Produtos                                    |              | emitir e-CIS-E para subproduto CAMA DE AVIÁRIO.                                                               |  |  |
| Espécie:*                                   | Subproduto:* | r Hendade.                                                                                                    |  |  |
| BOVINO                                      | ✓ OSSO       | ✓ FABRICAÇÃO DE RAÇÃO                                                                                         |  |  |

| Arquivo: Manual e-CIS-E Versão 1.0            | Data criação: 10/06/20 |
|-----------------------------------------------|------------------------|
| IAGRO/DTI/Divisão de Tecnologia da Informação | Página 6/22            |

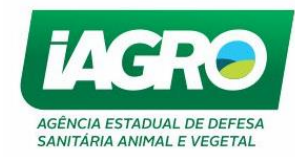

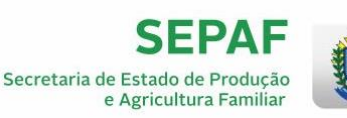

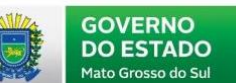

| New Lower Prevention   Nome   Nome <tr< th=""><th>Intercipie:   Terms   Nom:   Nom:   Nom:   Sectors of a construct of a construct of a</th><th>estino</th><th></th><th></th><th></th><th>-</th><th></th><th></th><th></th><th></th></tr<> | Intercipie:   Terms   Nom:   Nom:   Nom:   Sectors of a construct of a construct of a                                                                                                    | estino                                    |                 |                                                                                                    |                                                                                                    | -                                            |                                                         |                                                          |                                                    |      |
|----------------------------------------------------------------------------------------------------|----------------------------------------------------------------------------------------------------|-------------------------------------------|-----------------|----------------------------------------------------------------------------------------------------|----------------------------------------------------------------------------------------------------|----------------------------------------------|---------------------------------------------------------|----------------------------------------------------------|----------------------------------------------------|------|
| Nuncicipie: UP: Complemente:   *O meio de transporte pode ser misto, usuário pode inserir mais de um tipo de meio de transporte. *Pos.7592 retación * 08.7592 retación * 08.7592                                                                                                    | Numicipic UF: Complemento:   soporte *O meio de transporte pode ser misto, usuário pode inserir mais de um tipo de meio de transporte.   Resourir Por.722 Ferrovisio \$45   Adidonar Adidonar                                                                                                    | Inscrição:*                               | Limpar Pesquisa | Endereço:<br>PARTINDO DA CIDADE DE JARDII<br>BR 267 SENTIDO A CIDADE DE P<br>SEGUIR POR APROXIMADAMENI<br>ESQUERDA NA RODOVIA MS 47.<br>CASCALHADA E SEGUIR POR MA<br>DIREITA E SEGUIR ATE A SEDE DO<br>KM. | M MS PELA RODOVIA<br>ORTO MURTINHO,<br>IE 50KM, ENTRAR A<br>2 ESTRADA<br>US 3,5 KM, ENTRA A<br>D IMOVEL POR 1,3 | * Destino<br>SANIAGF<br>SEFAZ se<br>permitir | o - Buscar c<br>RO, senão e<br>for de MS,<br>o cadastro | o cadastro n<br>xistir busca<br>, caso seja c<br>manual. | a base do e-<br>r cadastro na b<br>le outro Estado | base |
| ansporte     Meio de transporte pode ser misto, usuário pode inserir mais de um tipo de meio de transporte.     Podovidio POR-7822     Precovidio POR-7822     Precovidio POR-7822     Precovidio POR-7822     Precovidio POR-7822     Precovidio POR-7822     Precovidio POR-7822     Precovidio POR-7822     Precovidio POR-7822     Precovidio POR-7822     Precovidio Por-7822     Precovidio Por-7822 <td>ansporte</td> <td><b>Município:</b><br/>5002100 - BELA VISTA</td> <td></td> <td>UF:<br/>MS</td> <td></td> <td>Complemento:</td> <td></td> <td></td> <td></td> <td></td>                                                                                                    | ansporte                                                                                                    | <b>Município:</b><br>5002100 - BELA VISTA |                 | UF:<br>MS                                                                                                    |                                                                                                    | Complemento:                                 |                                                         |                                                          |                                                    |      |
| PR.7932     PR.7932     PR.7932     PR.7932     PR.7932     Adicionar     Adicionar                                                                                                    | Rodovánín PDR.7892     Adicionar     Adicionar     Adiciona                                                                                                    | ansporte<br>Neios de Transporte:*         |                 |                                                                                                    | *(<br>in                                                                                                    | D meio de tr<br>serir mais d                 | ransporte p<br>le um tipo o                             | oode ser mi                                              | sto, usuário po<br>transporte.                     | de   |
| Adicionar Adicionar Adicio                                                                                                    | Lacre(s): O     Adicionar     Adicionar     Caracter/sticas     Marca:*   Unidade Medida:*   Quantidade:*   Pesot(g)   Marca   Unidade Medida   SELCONE     Kg   RS   Adicionar     Marca:*   Unidade Medida:*   Quantidade:*   Pesot(g)   Marca   Unidade Medida   Quantidade:   Pesot(g)   Valor(PS)     Marca   Unidade Medida   Quantidade:*   Pesot(g)   Marca   Unidade Medida   Quantidade:*   Pesot(g)   Marca   Unidade Medida   Quantidade:*   Pesot(g)   Valor(PS)     Marca   Unidade Medida   Quantidade:   Post de Validade:   Nome:   Nome:   Nome:   Nome:   Nome:   Observação:   TESTE[   Ui) restantes:                                                                                                    | Rodoviário FDR-78                         | 92              | Ferroviário 545                                                                                                    |                                                                                                    |                                              |                                                         |                                                          |                                                    |      |
| Adicionar Adicionar                                                                                                    | Addionar Addionar Add | Lacre(s): 🚺                               |                 |                                                                                                    |                                                                                                    | Nota(s) Fiscal(is):                          |                                                         |                                                          |                                                    |      |
| Caracteristicas   Marca: Unidade de Medida: Quantidade: Peso: Valor:   Barca: Unidade Medida: Kg RS Adooor     Marca: Unidade Medida: Quantidade: Peso(Kg) Valor(KS)   Adooor   Marca: Unidade Medida: Quantidade: Peso(Kg) Valor(KS)   Adooor   Marca: Unidade Medida: Quantidade: Peso(Kg) Valor(KS)   Adooor   Marca: Unidade Medida: Quantidade: Peso(Kg) Valor(KS)   Dados da Emissão   Emitentet(CPP): Image: Image: Image:   None:   None: Nome: Portaria:   Data de Validade:*   170x62020 Image: Image:   Observaçio:   TESTE Image:   1019 restantes.                                                                                                    | Caracteristicas                                                                                                    | Adicional                                 |                 |                                                                                                    |                                                                                                    | Adicional                                    |                                                         |                                                          |                                                    |      |
| Marca Unidade Medida Quantidade Pesofk(g) Valor(R5)   GUARANIA ALIMENTOS LIDA - EPP PALLETS 50 150.00 1.563.11   Dados da Emissão  Emitente(CPF):*  Immero CRMV: Portaria: Data de Validade:*   17/06/2020   Observação:   TESTE                                                                                                    | Marca Unidade Medida Quantidade Peso(Kg) Valor (RS)   GUARANIA ALIMENTOS LTDA - EPP PALLETS \$0 150.00 1.563.11   Dados da Emissão   Emitente(CPF):*     Mome: Número CRMV: Portaria:   Data de Validade:*   17/06/2020   Observação:      1019 restantes.                                                                                                    | _aracteristicas                           |                 | Unidade de Medida:*                                                                                                    | Quant                                                                                                    | idade:* Peso:*                               |                                                         | Valor:*                                                  | Adicionar                                          |      |
| GUARANIA ALIMENTOS LIDA - EPP     PALLETS     50     150.00     1.563,11       Dados da Emissão       Emitente(CFP):*       Imme:     Número CRMV:     Portaria:       Nome:     Número CRMV:     Portaria:       Data de Validade:*     17/06/2020       Observação:     Imme:       TESTE      Imme:       1019 restantes.                                                                                                    | GUARANIA ALIMENTOS LIDA - EPP PALLETS 50 150.00 1.563.11 Image: Comparison of the comparison of the comparison of the                                                          | Marca                                     |                 | Unidade Medida                                                                                                    | Quantic                                                                                                    | lade                                         | Peso(Kg)                                                | Valor(R\$)                                               |                                                    |      |
| Dados da Emissão  Emiente(CPF):  Mome: Número CRMV: Portaria:  Data de Validade:*  17/06/2020  Observação:  TESTE   1019 restantes.                                                                                                    | Dados da Emissão  Emitente(CPF):*  Mimero CRMV: Portaria:  Data de Validade:*  1706/2020  Observação:  TESTE  1019 restantes.                                                                                                    | GUARANIA ALIMENTOS LT                     | DA - EPP        | PALLETS                                                                                                    | 50                                                                                                    |                                              | 150,00                                                  | 1.563,11                                                 | Û                                                  |      |
| Emilente(CPF):*         Mimero CRMV:         Portaria:           Nome:         Número CRMV:         Portaria:           Data de Validade:*                                                                                                    | Emitente(CPF):*                                                                                                    | Jados da Emissão                          |                 |                                                                                                    |                                                                                                    |                                              |                                                         |                                                          |                                                    |      |
| Nome:     Número CRMV:     Portaria:       Data de Validade:*                                                                                                    | Nome:     Número CRMV:     Portaria:       Data de Validade:*                                                                                                    | Emitente(CPF):*                           |                 |                                                                                                    |                                                                                                    |                                              |                                                         |                                                          |                                                    |      |
| Data de Validade:* 17/06/2020  Observação:  TESTE  1019 restantes.                                                                                                    | Data de Validade:*           17/06/2020           Observação:           TESTE            1019 restantes.                                                                                                    | Nome:<br>Canocine paramotoro              | AND DO D        | Número CRMV:                                                                                                    | Portar                                                                                                    | ia:                                          |                                                         |                                                          |                                                    |      |
| Observação:<br>TESTE<br>1019 restantes                                                                                                    | Observação: TESTE 1019 restantes. Tar Savar                                                                                                    | Data de Validade:* 17/06/2020             |                 |                                                                                                    |                                                                                                    |                                              |                                                         |                                                          |                                                    |      |
| 1019 restantes                                                                                                    | 1019 restantes                                                                                                    | Observação:<br>TESTE                      |                 |                                                                                                    |                                                                                                    |                                              |                                                         |                                                          |                                                    |      |
|                                                                                                    | tar Solvar                                                                                                    | 1019 restantes.                           |                 |                                                                                                    |                                                                                                    |                                              |                                                         |                                                          |                                                    | 1    |
|                                                                                                    | Salvar                                                                                                    |                                           |                 |                                                                                                    |                                                                                                    |                                              |                                                         |                                                          |                                                    | 0    |

Ao clicar em salvar, o sistema emite o aviso abaixo:

| Certificado Inspeção Animal (e-      | CIS-E)                                      |
|--------------------------------------|---------------------------------------------|
| O e-CIS-E foi cadastrado com sucesso | Número: 18 Série: U                         |
| Νονο                                 | -CIS-E 🛃 Duplicar e-CIS-E 🖶 Imprimir 🗙 Sair |

- Data de Validade (Sugerir vencimento em 07 dias após a emissão, porém permitir alterar com prazo máximo de até 30 dias a contar da data de emissão, para os casos de substituição contar o prazo de 30 dias a partir da primeira data de emissão). Local - Quando for IAGRO emitindo o e-CIS-E é o município da Unidade Local da lagro que está emitindo, e se for veterinário é o município da origem;
- Após emissão do e-CIS-E, sistema deve enviar e-mail para o SVO (Serviço Veterinário Oficial) de destino, informando sobre o envio de subprodutos para seu Estado, com link de consulta no Serviços Públicos;

| Arquivo: Manual e-CIS-E Versão 1.0            | Data criação: 10/06/20 |
|-----------------------------------------------|------------------------|
| IAGRO/DTI/Divisão de Tecnologia da Informação | Página 7/22            |

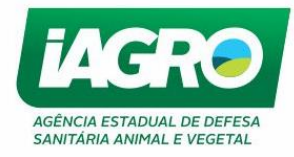

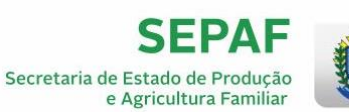

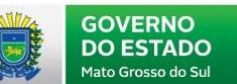

### A impressão do e-CIS-E após 12 horas de sua emissão deve vir com a marca d'água CÓPIA.

| Ministério da Agricultura, Pecuária e Abastecimento<br>Secretaria de Defesa Agropecuária<br>Departamento de Saúde Animal                                                                                                    |                   |                       |             |               |            |              |  |  |  |  |
|----------------------------------------------------------------------------------------------------|-------------------|-----------------------|-------------|---------------|------------|--------------|--|--|--|--|
| CERTIFIC                                                                                                    |                   |                       |             |               |            |              |  |  |  |  |
|                                                                                                    | NÚMERO<br>18      |                       |             |               |            |              |  |  |  |  |
| PROCEDÊNCIA DESTINO                                                                                                    |                   |                       |             |               |            |              |  |  |  |  |
| Inscrição/CPNJ: 200000000                                                                                                    |                   |                       |             |               |            |              |  |  |  |  |
| Nome: Contraction of the Nome: Contraction of the Nome: Contraction of |                   |                       |             |               |            |              |  |  |  |  |
| Endereço: R                                                                                                    | DE PORTO          |                       |             |               |            |              |  |  |  |  |
| Número: CCC                                                                                                    | Complemento:      |                       | ENTRAP      | A ESOUERD     |            | MS 472       |  |  |  |  |
| Municipio: CAMP                                                                                                    | O GRANDE          | UF: MS                | ESTRAD      | A ESQUERD     | ANARODOTIA | 10 472       |  |  |  |  |
|                                                                                                    |                   |                       | Número:     | S/N Co        | mplemento: | I            |  |  |  |  |
|                                                                                                    |                   |                       | Municipic   | BELA VIST     | Α.         | UF: MS       |  |  |  |  |
| MEIOS DE TRANS                                                                                                    | SPORTE            |                       |             |               |            |              |  |  |  |  |
| HHJ-1223 - RODO                                                                                                    | VIÁRIO            |                       |             |               |            |              |  |  |  |  |
| Lacre(s):                                                                                                    |                   |                       | Nota(s) Fis | cal(is):      |            |              |  |  |  |  |
| SUBPRODUTO                                                                                                    |                   |                       |             |               |            |              |  |  |  |  |
| OSSO                                                                                                    |                   |                       |             |               |            |              |  |  |  |  |
| FINALIDADE                                                                                                    |                   |                       | ESPÉCIE     |               |            |              |  |  |  |  |
| FABRICAÇÃO DE                                                                                                    | RAÇÃO             |                       | BOVINO      |               |            |              |  |  |  |  |
| NÚCLEOS                                                                                                    |                   |                       |             |               |            |              |  |  |  |  |
|                                                                                                    |                   |                       |             |               |            |              |  |  |  |  |
| CARACTERÍSTIC                                                                                                    | AS                |                       |             |               |            |              |  |  |  |  |
| Quantidade                                                                                                    | Unidade de Medida | N                     | farca       |               | Peso (Kg)  | Valor (R\$)  |  |  |  |  |
| 100                                                                                                    | Bags              | GUARANIA ALIN         | IENTOS L    | TDA - EPP     | 150,00     | R\$ 1.500,00 |  |  |  |  |
| OBSERVAÇÕES                                                                                                    |                   |                       |             |               |            |              |  |  |  |  |
| teste                                                                                                    |                   |                       |             |               |            |              |  |  |  |  |
|                                                                                                    |                   |                       |             |               |            |              |  |  |  |  |
| CERTIFICADO                                                                                                    |                   |                       |             |               |            |              |  |  |  |  |
| LANTING MININE REMUGLIAND ORI PROJUTOS) OU MITERALISI ADMA ESPECIFICADOSI E DECLARO, PRA CUMPRIMENTO AD DEPOSTO NO TIEM N DAS NORMAS<br>APROVINCIAS PELA PORTARIA MINISTERIA. VISONO JELO GIN BERIOSI PROCESSIO (EN CALE O PERIODO DE NOVENTA DUS ANTES DO AUATE NÃO GRASSAVIA A FEBRE<br>AFTOSA E O CARBÚNCILIO HEMÁTICO E QUE FORAM PREVIAMENTE DESINFECTADOS POR PROCESSO OFICIALMENTE APROVINDOS.                                                                                                    |                   |                       |             |               |            |              |  |  |  |  |
| IDENTIFICAÇÃO DO EMITENTE                                                                                                    |                   |                       |             |               |            |              |  |  |  |  |
| Nome: CRMV: 210-mS                                                                                                    |                   |                       |             |               |            |              |  |  |  |  |
| Portaria: 2100000 Municipio: CAMPO GRANDE UF: MS                                                                                                    |                   |                       |             |               |            |              |  |  |  |  |
| Assinado eletronicamente no sistema e-Saniagro através de login e senha                                                                                                    |                   |                       |             |               |            |              |  |  |  |  |
| EMISSÃO 回流程<br>使空运法                                                                                                    |                   |                       |             |               |            |              |  |  |  |  |
| Data de Emissão                                                                                                    | 15/06/2020        | Data de Valio         | dade: 22/0  | 6/2020        |            |              |  |  |  |  |
| Local: CAMPO G                                                                                                    | RANDE             |                       |             |               |            |              |  |  |  |  |
|                                                                                                    | Para confe        | erir a autencidade co | msulte: ww  | w.servicos.ia | ro.com.br  |              |  |  |  |  |

Médicos Veterinários Oficiais podem consultar e imprimir todos e-CIS-E emitidos no e-Saniagro, observar que o e-CIS-E será impresso como CÓPIA após 12h da sua emissão.

| Arquivo: Manual e-CIS-E Versão 1.0            | Data criação: 10/06/20 |
|-----------------------------------------------|------------------------|
| IAGRO/DTI/Divisão de Tecnologia da Informação | Página 8/22            |

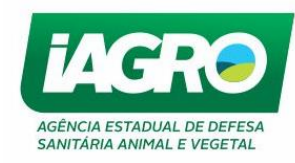

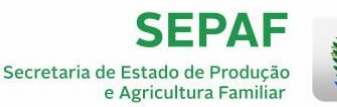

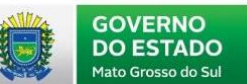

# 1.3. Consulta

| LABORATÓRIO     | • |                                   |         |                                           |
|-----------------|---|-----------------------------------|---------|-------------------------------------------|
| MOVIMENTAÇÃO    | × | Documento de Trânsito             |         | MOVIMENTAÇÃO                              |
| RASTREABILIDADE |   | Autorização para Trânsito         |         |                                           |
| REVENDA         |   | Adequação de Rebanho              |         |                                           |
| VACINAÇÃO       |   | CAE                               |         |                                           |
| VETERINÁRIO     |   | Declaração de Estoque Efetivo     |         | anceiras nara o caso de constatada        |
| VIGILÂNCIA      |   | Relatórios                        | +       | estoque efetivo de animais bovinos e      |
|                 |   | e-CIS-E                           | ×       | Emissão de                                |
|                 |   |                                   | 0000    | Consulta                                  |
|                 |   | oossuírem essa pendência o sistem | a irá e | mitir uma mensagem informativa            |
|                 |   | ssão do DAEMS, o mesmo só pode    | rá ace  | ssar as demais funcionalidades do sistema |

ATENÇÃO: Se o Veterinário for CADASTRADO E NÃO OFICIAL, o sistema deve trazer fixo o CPF

| automaticamente, quando este estiver realizando a consulta, pois pode VISUALIZAR | 🔍, SUBSTITUIR 🛃 |
|----------------------------------------------------------------------------------|-----------------|
|----------------------------------------------------------------------------------|-----------------|

CANCELAR , IMPRIMIR SOMENTE seus próprios e-CIS-E.

Médicos Veterinários Oficiais podem VISUALIZAR, SUBSTITUIR, CANCELAR e IMPRIMIR todos e-CIS-E emitidos no e-Saniagro.

Selecione o Menu Movimentação > e – CIS - E > Consulta e informe os filtros para a busca:

| Número e-CIS-E:                          | F | Procedência (Inscrição): |                   | Destino (I | Inscrição): |            | Finalida | de:             |          |        |
|------------------------------------------|---|--------------------------|-------------------|------------|-------------|------------|----------|-----------------|----------|--------|
|                                          |   |                          |                   |            |             |            | TODOS    |                 |          | ~      |
| spécie:                                  | s | Subproduto:              |                   | Nome Em    | itente:     |            | CPF Em   | itente:         |          |        |
| TODOS                                    | ~ | TODOS                    | ~                 |            |             |            |          |                 |          |        |
| Data Emissão Inicial:                    |   | Data Emissão Final:      |                   | Data de V  | alidade:    |            | Situaçã  | o:              |          |        |
|                                          |   |                          |                   |            |             |            | TODOS    | i               |          | ~      |
| Campo de Ordenação:                      | 1 | Tipo de Ordenação:       |                   |            |             |            |          |                 |          |        |
| Número                                   | ~ | CRESCENTE                | DECRESCENTE       |            |             |            |          |                 |          |        |
| Pesquisar Limpar Pesquisa                |   |                          |                   |            |             |            |          |                 | I        |        |
| Número Inscrição Origem Origem           |   | Inscrição Destino        | Destino           |            | Subproduto  | Finalidade |          | Data<br>Emissão | Situação |        |
| ) 20110000000000000000000000000000000000 |   |                          |                   |            |             | ~ ~        |          | 08/06/2020      | ATIVO    | ୍ ତ୍ ଟ |
| B CONTRACTOR                             |   | 0522052201               | Criterion , 10000 | M          | SCTERCO.    |            |          | 08/06/2020      | ATIVO    | ම ස    |
|                                          |   |                          |                   |            | Same        |            |          | 08/06/2020      | ATIVO    | 0 B    |
|                                          |   |                          |                   |            |             |            |          |                 |          |        |

| Arquivo: Manual e-CIS-E Versão 1.0            | Data criação: 10/06/20 |
|-----------------------------------------------|------------------------|
| IAGRO/DTI/Divisão de Tecnologia da Informação | Página 9/22            |

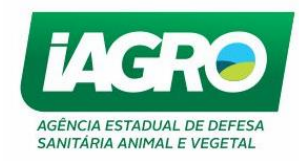

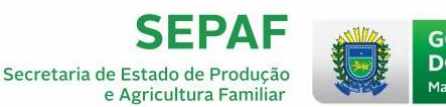

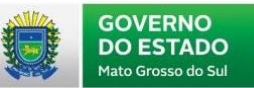

### 1.3.1. Visualizando o Certificado

### **IMPORTANTE:**

- Médico Veterinário Cadastrado O sistema deve permitir a consulta e visualização SOMENTE dos e-CIS-E emitidos por ele.
- Médico Veterinário Oficial Médicos Veterinários Oficiais podem consultar e visualizar todos e-CIS-E emitidos no e-Saniagro.

Selecione o Menu Movimentação  $\Rightarrow e - CIS - E \Rightarrow Consulta$ , conforme abaixo:

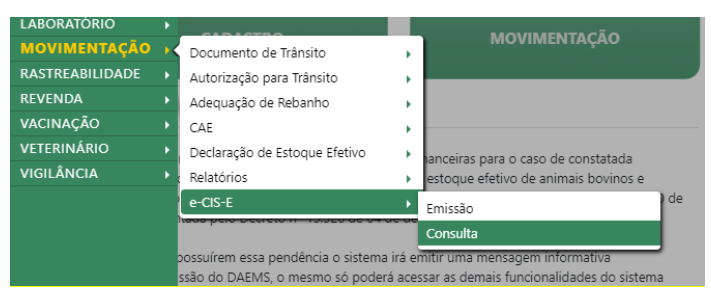

Para visualizar todas as informações do certificado, informe os critérios de busca e clique no ícone

| Número e-CIS-E:           |        | Procedência (Inscrição) | :           | Destino (Inscrição): |            | Finalid | ade:       |          |            |
|---------------------------|--------|-------------------------|-------------|----------------------|------------|---------|------------|----------|------------|
|                           |        |                         |             |                      |            | TODO    | S          |          | ~          |
| Espécie:                  |        | Subproduto:             |             | Nome Emitente:       |            | CPF Em  | nitente:   |          |            |
| TODOS                     | *      | TODOS                   | ~           |                      |            |         |            |          |            |
| Data Emissão Inicial:     |        | Data Emissão Final:     |             | Data de Validade:    |            | Situaçâ | io:        |          |            |
|                           |        |                         |             |                      |            | TODO    | S          |          | ~          |
| Campo de Ordenação:       |        | Tipo de Ordenação:      |             |                      |            |         |            |          |            |
| Número                    | ~      | CRESCENTE               | DECRESCENTE |                      |            |         |            |          |            |
| Pesquisar Limpar Pesquisa | 8      |                         |             |                      |            |         | Data       |          |            |
| Número Inscrição Origem   | Origem | Inscrição Destino       | Destino     | Subproduto           | Finalidade |         | Emissão    | Situação |            |
| 9                         |        |                         |             |                      | , , , ,    |         | 08/06/2020 | ATIVO    | <u>୍</u>   |
| 8 00000000                |        |                         | C           | COLOR DE COLOR       |            |         | 08/06/2020 | ATIVO    | <u>ෙ</u> ස |
|                           |        |                         | 12          |                      |            |         |            |          |            |

| Arquivo: Manual e-CIS-E Versão 1.0            | Data criação: 10/06/20 |
|-----------------------------------------------|------------------------|
| IAGRO/DTI/Divisão de Tecnologia da Informação | Página 10/22           |

💿 2 🖪 B

05/06/2020 ATIVO

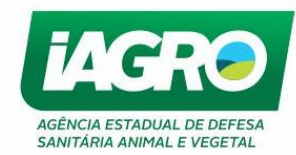

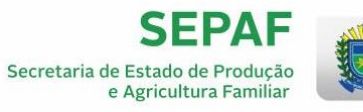

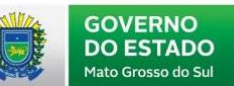

| Visualizar Certi                       | ficado Inspeção         | o Sanitária (e-Cl            | S-E)                               |                                    |
|----------------------------------------|-------------------------|------------------------------|------------------------------------|------------------------------------|
| Dados Emissão                          |                         |                              |                                    |                                    |
| Número/Série:<br>9/U                   |                         | Situação:<br>ATIVO           |                                    |                                    |
| Data/Hora emissão:<br>08/06/2020 16:30 |                         | Data Validade:<br>14/06/2020 |                                    | Observação:<br>testes              |
| Emitente                               |                         |                              |                                    |                                    |
| Nome:                                  |                         | CRMV:                        |                                    | Portaria:                          |
| Origem                                 |                         |                              |                                    |                                    |
| Inscricao:                             |                         |                              |                                    |                                    |
| Nome:                                  |                         | Endereço:                    |                                    | Número:                            |
| Município:<br>CAMPO GRANDE             |                         | UF:<br>MS                    |                                    | Complemento:                       |
| Destino                                |                         |                              |                                    |                                    |
| Inscricao:                             |                         |                              |                                    |                                    |
| Nome:                                  |                         | Endereço:                    |                                    | Número:<br>0                       |
| Município:<br>ARAPOTI                  |                         | <b>UF:</b><br>PR             |                                    | Complemento:                       |
| Produtos                               |                         |                              |                                    |                                    |
| Espécie:<br>BOVINO                     |                         | Subproduto:<br>OSSO          |                                    | Finalidade:<br>FABRICAÇÃO DE RAÇÃO |
| Meios de Transporte                    |                         |                              |                                    |                                    |
| Lacres:<br>56                          |                         |                              | Notas Fiscais:<br>23               |                                    |
| Nome<br>RODOVIÁRIO                     |                         |                              | Placa/Nº Identificação<br>HTO-2406 |                                    |
| Característica                         |                         |                              |                                    |                                    |
| Marca                                  | Unidade Medida<br>FARDO | Quantidade<br>5              | Peso(Kg)<br>250                    | Valor(R\$)<br>R\$ 1.000,00         |

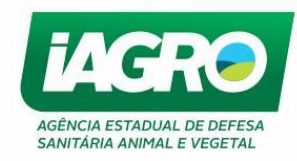

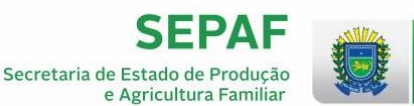

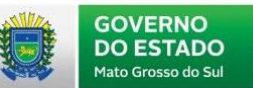

1.3.2. Substituindo o Certificado

O Certificado poderá ser substituído desde que esteja ativo e dentro do prazo de validade. Somente pode ser alterada a **Data de Validade!** 

### IMPORTANTE:

- Médico Veterinário Cadastrado O sistema deve permitir a substituição SOMENTE dos e-CIS-E emitidos por ele.
- Médico Veterinário Oficial Médicos Veterinários Oficiais podem SUBSTITUIR todos e-CIS-E emitidos no e-Saniagro.

Selecione o Menu Movimentação  $\Rightarrow$  e – CIS - E  $\Rightarrow$  Consulta, conforme abaixo:

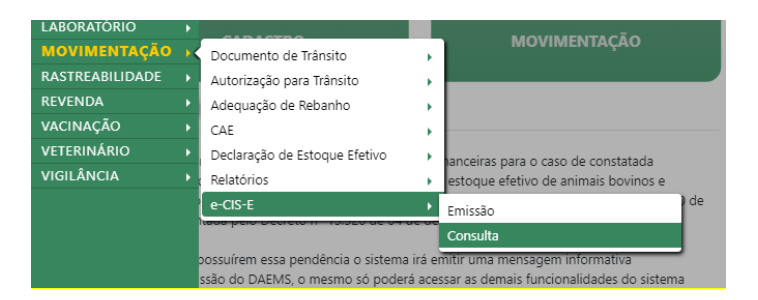

Para substituir o certificado, informe os critérios de busca e clique no ícone

| Consulta Certifica                      | ndo de Inspeção Sanitár   | ia (e-CIS-E)            |                      |            |
|-----------------------------------------|---------------------------|-------------------------|----------------------|------------|
| Número e-CIS-E:                         | Procedência (Inscrição):  | Destino (Inscrição):    | Finalidade:          |            |
|                                         |                           |                         | TODOS                | ~          |
| Espécie:                                | Subproduto:               | Nome Emitente:          | CPF Emitente:        |            |
| TODOS 👻                                 | TODOS 🗸                   |                         |                      |            |
| Data Emissão Inicial:                   | Data Emissão Final:       | Data de Validade:       | Situação:            |            |
|                                         |                           |                         | TODOS                | ~          |
| Campo de Ordenação:                     | Tipo de Ordenação:        |                         |                      |            |
| Número 🗸                                | CRESCENTE DECRESCENTE     |                         |                      |            |
| Pesquisar Limpar Pesquisa               |                           |                         |                      |            |
| Número Inscrição Origem                 | Inscrição Destino Destino | Subproduto Finalidade   | Data<br>Emissão Situ | ação       |
| 9 1                                     |                           | ~                       | 08/06/2020 ATIV      | /0 🛛 💽 🕄 🤅 |
| 8 0000000000000000000000000000000000000 |                           |                         | 08/06/2020 ATIV      | /0 🖸 🖬 🚺 🚺 |
| 7                                       |                           | CHINE CHINE (115001111) | 08/06/2020 ATI       | /o 🧧 🖉 📢 ( |
| 6                                       |                           |                         | 05/06/2020 ATI       | /0 🧧 🖉 🚺   |

| Arquivo: Manual e-CIS-E Versão 1.0            | Data criação: 10/06/20 |
|-----------------------------------------------|------------------------|
| IAGRO/DTI/Divisão de Tecnologia da Informação | Página 12/22           |

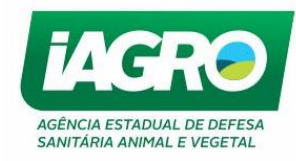

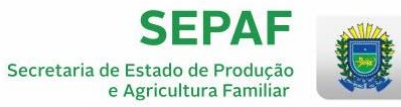

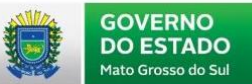

# Substituir Certificado Inspeção Sanitária (e-CIS-E)

| Dados Emissão                       |                |                        |                     |
|-------------------------------------|----------------|------------------------|---------------------|
| Némero (Cérin                       | City and an    |                        |                     |
| Numero/Serie:                       | Situaçao:      |                        |                     |
| 5/0                                 | Anvo           |                        |                     |
| Data/Hora emissão:                  | Data Validade: |                        | Observação:         |
| 08/06/2020 16:30                    | 14/06/2020     |                        | testes              |
| mitente                             |                |                        |                     |
| Nome:                               | CRMV:          |                        | Portaria:           |
|                                     | 0.65           |                        |                     |
| )rigem                              |                |                        |                     |
| Inscricao:                          |                |                        |                     |
| Nome:                               | Endereco:      |                        | Número:             |
| Contraction contraction contraction |                |                        |                     |
| Município                           | 115.           |                        | Complementer        |
| CAMPO GRANDE                        | MS             |                        | complemento:        |
| nscricao:                           |                |                        |                     |
|                                     |                |                        |                     |
| Nome:                               | Endereço:      |                        | Número:             |
|                                     |                |                        | 0                   |
| Município:                          | UF:            |                        | Complemento:        |
| RAPOTI                              | PR             |                        |                     |
| odutos                              |                |                        |                     |
| spécie:                             | Supproduto:    |                        | Finalidade:         |
| OVINO                               | OSSO           |                        | FABRICAÇÃO DE RAÇÃO |
| leios de Transporte                 |                |                        |                     |
|                                     |                |                        |                     |
| acres:                              |                | Notas Fiscais:         |                     |
| 0                                   |                | 23                     |                     |
| lome                                |                | Placa/Nº Identificação |                     |
|                                     |                |                        |                     |
| (ODOVIANIO                          |                | H10-2400               |                     |

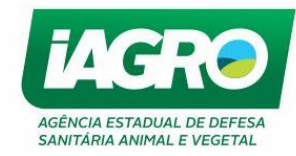

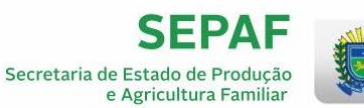

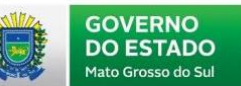

| Substituição     Informe a nova data de validade e confirme a substituição.                                              | Marca                  |               | Unidade Medida                         | Quantidade | Peso(Kg) | Valor(R\$)   |
|----------------------------------------------------------------------------------------------------|------------------------|---------------|----------------------------------------|------------|----------|--------------|
| ubstituição<br>Data de Validade:<br>17/06/2020<br>r Confirme a substituição.<br>P Deseja realmente substituir o e-CIS-E? |                        |               | FARDO                                  | 5          | 250      | R\$ 1.000,00 |
| Data de Validade:<br>17/06/2020<br>r Confirmer Substituição<br>b Deseja realmente substituir o e-CIS-E?                  | ubstituição            |               |                                        |            |          |              |
| Data de Validade:<br>17/06/2020<br>ar Confirme a substituição.<br>b Deseja realmente substituir o e-CIS-E?               | -                      | Informe a nov | va data de validade e                  |            |          |              |
| Confirme a substituição.  Confirmar Substituição  Deseja realmente substituir o e-CIS-E?                                 | Data de Validade:      |               | la uata de validade e                  |            |          |              |
| ar Confirmar Substituição<br>b Deseja realmente substituir o e-CIS-E?                                                    | 17/06/2020             | confirme a su | bstituição.                            |            |          |              |
| b<br>Deseja realmente substituir o e-CIS-E?                                                                              | Confirmar Substituição |               |                                        |            |          |              |
| b) Deseja realmente substituir o e-CIS-E?                                                                                | ar Commar Substituição |               |                                        |            |          |              |
| b Deseja realmente substituir o e-CIS-E?                                                                                 |                        |               |                                        | ×          |          |              |
|                                                                                                    |                        | ibj (         | Deseja realmente substituir o e-CIS-E? |            |          |              |
|                                                                                                    |                        | 221           |                                        |            |          |              |

O sistema irá emitir o aviso abaixo, informando que o certificado foi substituído:

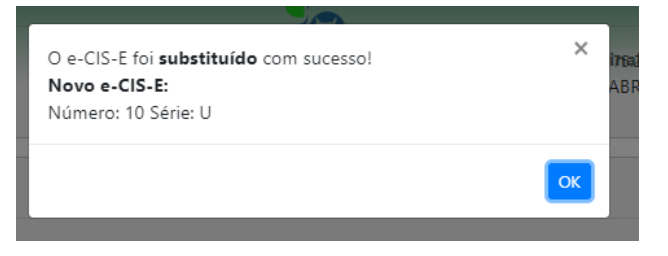

| Arquivo: Manual e-CIS-E Versão 1.0            | Data criação: 10/06/20 |
|-----------------------------------------------|------------------------|
| IAGRO/DTI/Divisão de Tecnologia da Informação | Página 14/22           |

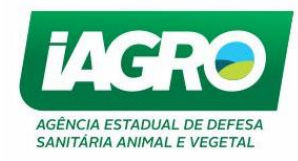

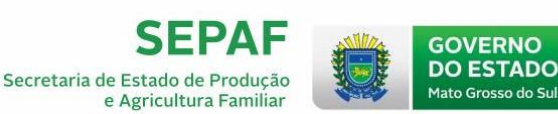

## 1.3.3. Cancelando o Certificado

### Perfil: Médicos Veterinários do Serviço Oficial

Pode cancelar qualquer e-CIS-E a qualquer momento, sistema deve abrir campo alfanumérico para justificativa do cancelamento.

#### Perfil: Médico Veterinário Habilitado

Devem visualizar somente os e-CIS-E emitido por ele.

O prazo para cancelamento é de até 24hs após emitido, e o sistema deve abrir um campo alfanumérico para médico veterinário justificar o cancelamento.

Selecione o Menu Movimentação  $\Rightarrow$  e – CIS - E  $\Rightarrow$  Consulta, conforme abaixo:

| LABORATÓRIO     | • |                                                                     |                   |                                      |
|-----------------|---|---------------------------------------------------------------------|-------------------|--------------------------------------|
| MOVIMENTAÇÃO    | × | Documento de Trânsito                                               |                   | MOVIMENTAÇÃO                         |
| RASTREABILIDADE |   | Autorização para Trânsito                                           |                   |                                      |
| REVENDA         |   | Adequação de Rebanho                                                |                   |                                      |
| VACINAÇÃO       |   | CAE                                                                 |                   |                                      |
| VETERINÁRIO     |   | Declaração de Estoque Efetivo                                       |                   | anceiras nara o caso de constatada   |
| VIGILÂNCIA      |   | Relatórios                                                          | +                 | estoque efetivo de animais bovinos e |
|                 |   | e-CIS-E                                                             | ×                 | Emissão de                           |
|                 |   |                                                                     | ac ac             | Consulta                             |
|                 |   | possuírem essa pendência o sistem<br>ssão do DAEMS, o mesmo só pode | a irá e<br>rá ace | mitir uma mensagem informativa       |

Ao acessar a tela de consulta, o sistema deve disponibilizar a opção de CANCELAR e-CIS-E, observando os devidos critérios descritos. Para cancelar um certificado, informe os critérios de busca e clique

no ícone 🄽:

| Número e-CIS-E:               | Procedência (Inscrição): | Destino (Inscrição):  | Finalidade:                          |                   |
|-------------------------------|--------------------------|-----------------------|--------------------------------------|-------------------|
|                               |                          |                       | TODOS                                | ~                 |
| spécie:                       | Subproduto:              | Nome Emitente:        | CPF Emitente:                        |                   |
| TODOS 🗸                       | TODOS 🗸                  |                       |                                      |                   |
| ata Emissão Inicial:          | Data Emissão Final:      | Data de Validade:     | Situação:                            |                   |
|                               |                          |                       | TODOS                                | ~                 |
| ampo de Ordenação:            | Tipo de Ordenação:       |                       |                                      |                   |
| Número 🗸                      | CRESCENTE DECRESCENTE    |                       |                                      |                   |
| Pesquisar Limpar Pesquisa     |                          |                       | Data                                 |                   |
| umero inscrição Origem Origem |                          | Subproduto rinalidade | 08/06/2020 ATIVO                     | 0 3               |
|                               |                          |                       |                                      |                   |
|                               |                          | SARODOON INCORDOACS   | 08/06/2020 ATIVO                     | <u>ෙ</u> ස        |
| 3 201450200 51145141 414 5545 |                          |                       | 08/06/2020 ATIVO<br>08/06/2020 ATIVO | <u>ං</u> ස<br>වෙස |

| Arquivo: Manual e-CIS-E Versão 1.0            | Data criação: 10/06/20 |
|-----------------------------------------------|------------------------|
| IAGRO/DTI/Divisão de Tecnologia da Informação | Página 15/22           |

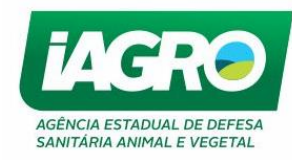

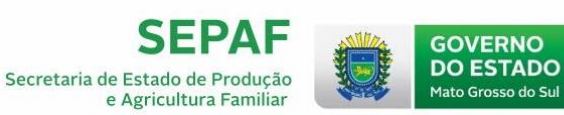

O sistema exibirá o certificado e na parte inferior o campo abaixo para a justificativa de cancelamento. Informe o motivo e clique em

| Cancelamento                         |          |
|--------------------------------------|----------|
| Justificativa:                       |          |
|                                      |          |
| 255 restantes.                       |          |
| Voltar Confirmar Cancelamento        |          |
|                                      |          |
| Em seguida, confirme.                |          |
| Deseja realmente cancelar o e-CIS-E? | X IP: 11 |

| Arquivo: Manual e-CIS-E Versão 1.0            | Data criação: 10/06/20 |
|-----------------------------------------------|------------------------|
| IAGRO/DTI/Divisão de Tecnologia da Informação | Página 16/22           |

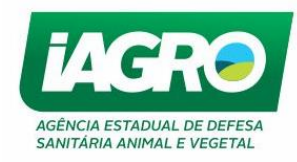

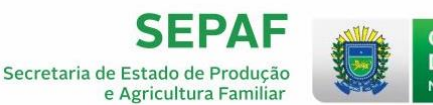

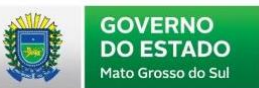

### 1.3.4. Imprimindo o Certificado

### IMPORTANTE:

- Médico Veterinário Cadastrado O sistema deve permitir a consulta e impressão SOMENTE dos e-CIS-E emitidos por ele.
- Médico Veterinário Oficial podem consultar e imprimir todos e-CIS-E emitidos no e-Saniagro, observar que se o e-CIS-E que após 12 horas de emitido, o mesmo será impresso como a marca d'água CÓPIA.
  - \* A impressão do e-CIS-E após 12 horas de sua emissão deve vir com a marca d'água CÓPIA.

Selecione o Menu Movimentação  $\Rightarrow e - CIS - E \Rightarrow Consulta, conforme abaixo:$ 

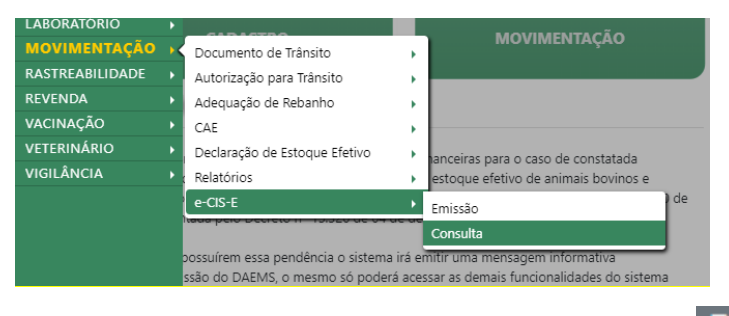

Para imprimir o certificado, informe os critérios de busca e clique no ícone

| Consulta Certifie                       | cado de Inspe  | eção Sanitár | ia (e-ClS-   | E)          |                                       |                 |          |              |
|-----------------------------------------|----------------|--------------|--------------|-------------|---------------------------------------|-----------------|----------|--------------|
| Número e-CIS-E:                         | Procedência (l | nscrição):   | Destino (    | Inscrição): | Finalic                               | lade:           |          |              |
|                                         |                |              |              |             | TODO                                  | )S              |          | ~            |
| Espécie:                                | Subproduto:    |              | Nome En      | nitente:    | CPF Er                                | nitente:        |          |              |
| TODOS                                   | V TODOS        | ~            |              |             |                                       |                 |          |              |
| Data Emissão Inicial:                   | Data Emissão I | Final:       | Data de \    | /alidade:   | Situaç                                | ão:             |          |              |
|                                         |                |              |              |             | TODO                                  | )S              |          | ~            |
| Campo de Ordenação:                     | Tipo de Orden  | ação:        |              |             |                                       |                 |          |              |
| Pesquisar Limpar Pesquisa               | CREDELIT       |              |              |             |                                       |                 |          |              |
| Número Inscrição Origem Origem          | Inscriçã       | o Destino    |              | Subproduto  | Finalidade                            | Data<br>Emissão | Situação |              |
| 9                                       |                |              |              |             | , , , , , , , , , , , , , , , , , , , | 08/06/2020      | ATIVO    | 🧧 ප 🔽        |
| 8 0000000000000000000000000000000000000 |                |              | M            | FETERCO     |                                       | 08/06/2020      | ATIVO    | 💿 ස 🔽        |
| 7 (                                     |                |              | MONTOGALEIOA |             | moommenção                            | 08/06/2020      | ATIVO    | <u>ෙ</u> ද 📢 |
| 6                                       |                |              | 0.10         | 0000        | AUNICAÇÃO DE NAÇÃO                    | 05/06/2020      | ATIVO    | 💿 Ø 💶        |

| Arquivo: Manual e-CIS-E Versão 1.0            | Data criação: 10/06/20 |
|-----------------------------------------------|------------------------|
| IAGRO/DTI/Divisão de Tecnologia da Informação | Página 17/22           |

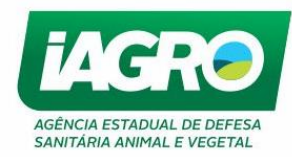

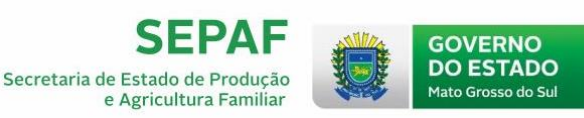

# 1.4. Financeiro - Emissão de DAEMS

Quando o certificado é emitido, a guia é gerada automaticamente. A DAEMS será gerada para o último dia do mês subsequente da emissão e seu vencimento se dará em até 72 horas após gerada.

Exemplificando: Se a origem emitir dia 16 de junho, o sistema gera a guia para vencimento no último dia do mês (30 ou 31) subsequente. No dia 1º dia do mês seguinte, o sistema gera a DAEMS que fica disponível para pagamento no Menu FINANCEIRO – DAEMS – CONSULTA. Ou seja, o sistema gera a DAEMS automaticamente todo dia 1º do mês subsequente às movimentações do mês anterior.

Lembrando que a DAEMS será gerada mensalmente e poderá ser consultada após o 1º dia do mês subsequente a sua geração no Menu Financeiro – Consulta.

| AIM          | Þ |       |              |
|--------------|---|-------|--------------|
| CADASTRO     | • |       |              |
| EVENTOS      | × |       |              |
| FINANCEIRO   | • | DAEMS | Consulta     |
| INFORMES     | • |       | Substituição |
| LABORATÓRIO  | × |       | Substituição |
| MOVIMENTAÇÃO | Þ |       |              |
|              |   |       |              |

#### Importante:

 Médicos Veterinários Oficiais podem emitir DAEMS para guias financeiras de e-CISE emitidos no e-Saniagro e emite a DAEMS para a Origem efetuar o pagamento em até 07 dias após a emissão. Caso o DAEMS não seja pago dentro do prazo de vencimento, a origem será impedida de emitir novos e-CIS-E's.

## \* Caso o DAEMS já tenha sido gerado, e um e-CIS-E seja cancelado, o sistema não cancelarás as guias financeiras.

Para consultar a DAEMS, selecione o menu acima e clique em pesquisar na tela de consulta. Lembrando que a DAEMS será gerada AUTOMATICAMENTE para o PERFIL VETERINARIO CADASTRADO no 1º dia do mês seguinte às emissões dos certificados.

| Arquivo: Manual e-CIS-E Versão 1.0            | Data criação: 10/06/20 |
|-----------------------------------------------|------------------------|
| IAGRO/DTI/Divisão de Tecnologia da Informação | Página 18/22           |

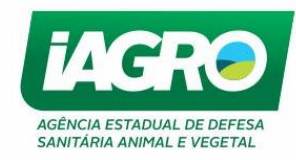

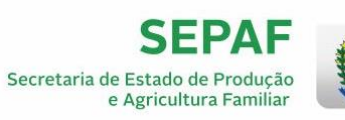

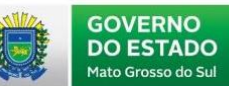

| Financeiro  DAEMS  Consulta | C-SANIA             | AGROP          | IP: 18 | 9.115.96.69   Versão: 12.9.3.1   Publicado ( | em: 01/06/2020   How |
|-----------------------------|---------------------|----------------|--------|----------------------------------------------|----------------------|
| Consulta DAEMS              |                     |                |        |                                              |                      |
| Filtros de Pesquisa         |                     |                |        |                                              |                      |
| Inscrição/CPF/CNPJ:         | № do DAEMS:         | Situação:      |        |                                              |                      |
|                             |                     | TODOS          | ~      |                                              |                      |
| Data de Cadastro:           | Data de Vencimento: | Unidade IAGRO: |        | Origem:                                      |                      |
|                             |                     | TODOS          | ~      | VETERINARIO                                  | ~                    |

| N° do DAEMS             | Tributo    | Origem     | Sacado | Data de Geração | Data de Vencimento | Data de Pagamento | Situação | Valor Total | Visualizar |   |
|-------------------------|------------|------------|--------|-----------------|--------------------|-------------------|----------|-------------|------------|---|
|                         |            | VETEONÍOIO |        | 17/06/2020      | 31/07/2020         |                   | ATIVO    | 92,30       |            | ê |
| Esta pesquisa retornou: | 1 registro | S.         |        |                 |                    |                   |          |             |            |   |

Clique no ícone ea para imprimir a DAEMS.

| ONE RESERVADO EXESSÃO VAN INTERNET TAXAS MAZO Enissian Na Visterinario S = 4-05-E-QL considerátos Pariodo: 01.06/2020 a 30.66/2020                                                                                                    | ESTADO DE                                                                                                    | 02-VENCIMENTO                                                                                                    |
|----------------------------------------------------------------------------------------------------|----------------------------------------------------------------------------------------------------|----------------------------------------------------------------------------------------------------|
| ENESGAO VIA INTERNET<br>TAVAS JACRO<br>Emissao dis: Vaterinario<br>5 = c135-Eiji ( consolidados<br>Periodo: 01.06/2020 a 30.06/2020                                                                                                    | ESTADO DE                                                                                                    |                                                                                                    |
| TAALS INGRO<br>Emission via: Vaterinario<br>5 ⇔059-E(a) Consolidados<br>Periodo: 01/06/2020 a 30/06/2020                                                                                                    | ESTADO DE                                                                                                    | 31/07/20                                                                                                    |
| amaaao var veennano<br>5 e-CIS-E(s) Consolidados<br>Periodo: 01:06/2020 a 3006/2020                                                                                                    | ESTADO DE                                                                                                    | 03-CPF/CNPJ/E/RENAVAM                                                                                                    |
| Periodo: 01/06/2020 a 30/06/2020                                                                                                    | •                                                                                                    | 07.466.362/0002-0                                                                                                    |
|                                                                                                    | INTO GROSSO DO SOL                                                                                                    | 04-REFERÊNCIA                                                                                                    |
|                                                                                                    | ESTADO DE FAZENDA                                                                                                    | 06/202                                                                                                    |
|                                                                                                    |                                                                                                    | es-documento                                                                                                    |
|                                                                                                    | ARRECADAÇÃO ESTADUAL                                                                                                    | 01.008.150.085-7                                                                                                    |
|                                                                                                    | DATHS                                                                                                    | 06-PRINCIPAL                                                                                                    |
|                                                                                                    | DAEMO                                                                                                    | 92,3                                                                                                    |
|                                                                                                    | CODIGO DO DOCUMENTO                                                                                                    | 0.0                                                                                                    |
|                                                                                                    |                                                                                                    | 08-JUROS                                                                                                    |
|                                                                                                    |                                                                                                    | 0,0                                                                                                    |
|                                                                                                    | 11-CODIGO DO MUNICIPIO<br>10000.4                                                                                                    | 0.0                                                                                                    |
| Valide seu DAEMS em: https://bit.lv/2Ua2C3g                                                                                                    | 15000-4                                                                                                    | 18-TOTAL                                                                                                    |
| NIO SECTOR ADD. MARINE                                                                                                    |                                                                                                    | 92,3                                                                                                    |
| VÁLIDO PARA RECOLHIMENTO DO TRIBUTO E                                                                                                    | REFERÊNCIA ESPECIFIC                                                                                                    | ADOS NOS CAMPOS 01 E 04                                                                                                    |
| VÁLIDO PARA RECOLHIMENTO DO TRIBUTO E<br>DEE<br>LIARDANIA ALIMENTOS LTDA - EPP<br>JNE RESERVADO                                                                                                    |                                                                                                    | ADOS NOS CAMPOS 01 E 04<br>01-CODIGO DO TRIBUTO<br>51<br>03-VENCIMENTO                                                                                                    |
| VÁLIDO PARA RECOLHIMENTO DO TRIBUTO E<br>DEE<br>UARANIA ALIMENTOS LTDA - EPP<br>DIE<br>DIESTAD VIA INTERNET<br>DIESTAD VIA INTERNET                                                                                                    |                                                                                                    | ADOS NOS CAMPOS 01 E 04<br>61-20660 DO TRIBUTO<br>51<br>83-VENCIMENTO<br>31/07/202<br>61-05000 DIS DESINAVAM                                                                                                    |
| VÁLIDO PARA RECOLHIMENTO DO TRIBUTO E<br>DIVE<br>LIARANIA ALIMENTOS LTDA - EPP<br>DIVE RESERVADO<br>EMESSÃO VIA INTERNET<br>TAXAS INGRO<br>Emessao Na: Viantinario                                                                                                    | REFERÊNCIA ESPECIFIC                                                                                                    | ADOS NOS CAMPOS 01 E 04<br>01-20060 50 TRIBUTO<br>51<br>00-VENCIMENTO<br>03-VENCIMENTO<br>03-007-060 382/0002-0<br>07-066 382/0002-0                                                                                                    |
| VÁLIDO PARA RECOLHIMENTO DO TRIBUTO E<br>DIVE<br>ILIARDANA ALIMENTOS LIDA - EPP<br>DIVE RESERVADO<br>EMESSÃO VIA INTERNET<br>TAXÁS INGRO<br>S + CIS-E ILI Consolidados<br>S + CIS-E ILI Consolidados                                                                                                    | REFERÊNCIA ESPECIFIC                                                                                                    | ADOS NOS CAMPOS 01 E 04<br>61-20060 Do TRIBUTO<br>51<br>62-VENCIMENTO<br>53-07/202<br>63-07/00-20002-0<br>64-REFERÊNCIA                                                                                                    |
| VÁLIDO PARA RECOLHIMENTO DO TRIBUTO E<br>OME<br>UMANNA ALIMENTOS LTDA - EPP<br>DNE RESERVADO<br>EMESAO VIA INTERNET<br>TAXAS VARO<br>Emisso NIZ Vateriorio<br>S = -035-Eiji (Consolidados<br>Pariodo: 01/00/2020 a 30/06/2020                                                                                                    | REFERÊNCIA ESPECIFIC                                                                                                    | ADOS NOS CAMPOS 01 E 04<br>61-20060 DO TRIBUTO<br>51<br>63-VENCINEDNTO<br>53-07/202<br>63-07/00PJAIC/RENAVAM<br>07.466.362/0002-0<br>64-REFERÊNCIA<br>06/202                                                                                                    |
| VÁLIDO PARA RECOLHIMENTO DO TRIBUTO E<br>OME<br>UMANNA ALIMENTOS LTDA - EPP<br>DNE RESERVADO<br>EMESAO VIA INTERNET<br>TAXAS VARIO<br>EMESAO VIA INTERNET<br>FANSAO VIA VINTERNET<br>S #-025-Eiji (Donoldados<br>S #-025-Eiji (Donoldados<br>Pariodo: 01/00/2020 a 2008/2020                                                               | REFERÊNCIA ESPECIFIC<br>ESTADO<br>ESTADO<br>ESTADO<br>ESTADO<br>ESTADO<br>ESTADO<br>ESTADO<br>ESTADO                                                                                                    | ADOS NOS CAMPOS 01 E 04<br>64-205650 56 TRIBUTO<br>51<br>63-VENCIMENTO<br>53-CPF/CNPJIE/RENAVAM<br>07.466, 362/0002-6<br>64-REFERÊNCIA<br>06/203<br>64-DOCUMENTO                                                                                                    |
| VÁLIDO PARA RECOLHIMENTO DO TRIBUTO E<br>SUE<br>UARDANIA ALIMENTOS LIDA - EPP<br>DE RESERVADO<br>ENESSAO VIA INTERNET<br>TAXASI WARO<br>Enissiano VIA: Viterinario<br>S - eGS-EN; Considiados<br>Periodo: 01/06/2020 a 30/06/2020                                                                                                    | REFERÊNCIA ESPECIFIC                                                                                                    | ADOS NOS CAMPOS 01 E 04<br>61-20560 80 TRABUTO<br>51<br>62-VENCIMENTO<br>63-CPF/CNPJIE/RENAVAB<br>07.466.382/0002-0<br>64-REFERÊNCIA<br>06/202<br>66-DOCUMENTO<br>01.008.150.065-7                                                                                                    |
| VÁLIDO PARA RECOLHIMENTO DO TRIBUTO E<br>DEE<br>LIARUANIA ALIMENTOS LIDA - EPP<br>DEE RESERVADO<br>ENESCIÓ VIA INTERNET<br>TAXAS INGRO<br>Enissiano Na: Visterinario<br>5 + coS-E-IQI considendes<br>Pariodo: 01/00/2020 a 30/06/2020                                                                                                    | REFERENCIA ESPECIFIC<br>ESTAD OF<br>MATO GROSSO DO SUL<br>SETADO OF SUL<br>SETADO OF SUL<br>DOCUMENTO DE<br>BRECADAÇÃO ESTADUAL                                                                                                    | ADOS NOS CAMPOS 01 E 04<br>61-20060 DO TRIBUTO<br>51-20060 DO TRIBUTO<br>53-070/202<br>03-070/00 A166, 362/0002-0<br>04-REFERÊNCIA<br>06/202<br>06-00CUMENTO<br>01.008.150.085-7<br>56-PRINCIPAL                                                                                                    |
| VÁLIDO PARA RECOLHIMENTO DO TRIBUTO E<br>DES<br>UNITANIA ALIMENTOS LTDA - EPP<br>DES<br>DES<br>DES<br>DES<br>DA<br>DES<br>DA<br>DES<br>DA<br>DES<br>DA<br>DES<br>DA<br>DES<br>DA<br>DES<br>DA<br>DES<br>DA<br>DES<br>DA<br>DES<br>DA<br>DES<br>DA<br>DES<br>DA<br>DES<br>DES<br>DA<br>DES<br>DES<br>DES<br>DES<br>DES<br>DES<br>DES<br>DES | REFERENCIA ESPECIFIC                                                                                                    | ADOS NOS CAMPOS 01 E 04<br>61-20660 50 TRIBUTO<br>51<br>83-VENCIMENTO<br>83-057/CMPJIE/RENAVAM<br>07.466, 362/0002-0<br>64-REFERÊNCIA<br>06/202<br>64-DOCUMENTO<br>01.008.150.065-7<br>64-PRINCIPAL<br>92,3                                                                                                    |
| VÁLIDO PARA RECOLHIMENTO DO TRIBUTO E<br>ONE<br>RESERVADO<br>DNE RESERVADO<br>EXESSÃO VIA INTERNET<br>TAXAS INGRO<br>E-INSTANTINO<br>S = -035-Eiji (Consolidados<br>Puenda: 01.06/2020 a 30.066/2020                                                                                                    | REFERÊNCIA ESPECIFIC<br>ESTADO DE<br>LITO DESERVO DO BULL<br>SECRETARIO DE FAZENDA<br>DOCUMENTO DE<br>ARRECALAÇÃO ESTADUAL<br>DALEMS<br>CÓDIGO DO DOCUMENTO                                                                                                    | ADOS NOS CAMPOS 01 E 04<br>61-200620 50 TRIBUTO<br>51<br>60-VENCIMENTO<br>63-007/002<br>63-007/002<br>64-REFERÊNCIA<br>06/202<br>64-REFERÊNCIA<br>01.008.150.085-7<br>56-PRINCIPAL<br>92.3<br>01-40ULTA<br>0.002<br>01-0008-150.085-7<br>02-00000000000000000000000000000000000                                                                                                    |
| VÁLIDO PARA RECOLHIMENTO DO TRIBUTO E<br>ONE<br>RESERVADO<br>DNE RESERVADO<br>EMESAO VIA INTERNET<br>TAXAS MORO<br>Emissio NE Viatrimino<br>S = -035-Ejil Consolidados<br>Pariodo: 0106/2020 a 3006/2020                                                                                                    | REFERÊNCIA ESPECIFIC<br>ESTADO DE<br>MATO DESSOL DO SUL<br>SECRETARIA DE<br>ESTADO DE SUL<br>SECRETARIA DE<br>ESTADO DE DECLIMENTO<br>DECUMENTO DE<br>ESTADO DE DECLIMENTO<br>19                                                                                                    | ADOS NOS CAMPOS 01 E 04<br>01-200625 50 TRIBUTO<br>51<br>02-VENCIMENTO<br>03-0PF/CNPJIE/RENAVAM<br>07.466.362/0002-0<br>04-REFERÊNCIA<br>06-00CUMENTO<br>01.008.150.085-7<br>56-PRINCIPAL<br>92.2<br>07-40LTA<br>0,0                                                                                                    |
| VÁLIDO PARA RECOLHIMENTO DO TRIBUTO E<br>SUE<br>ILIARANIA ALIMENTOS LIDA - EPP<br>ONE RESERVADO<br>ENERGAO VIA INTERNET<br>TAXASI WARO<br>ENIRADA UL: VIMIPINATIO<br>S + COS-EVI, CONSIGNADO<br>Printado: 01106/2020 a 3006/2020                                                                                                    | REFERÊNCIA ESPECIFIC<br>ESTADO DE<br>INTO ORGENIDA<br>ESTADO DE FACINA<br>ESTADO DE FACINA<br>ESTADO DE FACINA<br>DAEMS<br>CÓDIGO DO DOCIMENTO<br>19                                                                                                    | ADOS NOS CAMPOS 01 E 04<br>61-20060 DO TRADUTO<br>51<br>62-VENCIMENTO<br>53-077/002<br>63-077/06.382/0002-0<br>64-REFERÊNCIA<br>07-466.382/0002-0<br>64-REFERÊNCIA<br>06/202<br>66-00CUMENTO<br>01.008.150.065-7<br>56-PRINCIPAL<br>92.3<br>07-MULTA<br>0,0<br>66-JUROS<br>0.0                                                                                                    |
| VÁLIDO PARA RECOLHIMENTO DO TRIBUTO E<br>DEE<br>ILIATUANIA ALIMENTOS LIDA - EPP<br>ONE RESERVADO<br>ENERGIAO VIA INTERNET<br>TAXAS URCO<br>Energia Na: Valentinario<br>8 - COS-EVII Considerántes<br>Parlodo: 01106/2020 a 3006/2020                                                                                                    | REFERENCIA ESPECIFIC<br>ESTADO DE<br>MATO GROSSO DO SUL<br>SETADO DO SUL<br>SETADO DO SUL<br>DESTADO DO SUL<br>DESTADO DO SUL<br>DESTADO DO SUL<br>DALEMS<br>CÓDIGO DO DOCUMENTO<br>19<br>11-CODIGO DO MUNICÍPIO                                                                                                    | ADOS NOS CAMPOS 01 E 04<br>61-20060 DO TRIBUTO<br>51-20060 DO TRIBUTO<br>53-VENCIMENTO<br>53-07/002-0<br>54-207/002-0<br>54-207/002-0<br>54-207/002-0<br>54-207/002-0<br>54-207/002-0<br>54-202002-0<br>54-20200-0<br>54-20200-0<br>54-20200-0<br>54-200 |
| VÁLIDO PARA RECOLHIMENTO DO TRIBUTO E<br>DE<br>ELIMITANIA ALIMENTOS LIDA - EPP<br>ONE RESERVADO<br>ENESSAO VIA INTERNET<br>TAXAS MORO<br>Enessao via Viatrionio<br>5 a -05-5 Elij Consolidados<br>Paredo: 0100/2020 a 2008/2020                                                                                                    | REFERENCIA ESPECIFIC<br>REFERENCIA ESPECIFIC<br>LESTADO DE<br>MATO GROSEO DO SUL<br>SECODO E AZENDA<br>DAEMS<br>CÓDIGO DO DOCIMENTO<br>19<br>11-CÓDIGO DO MUNICÍPIO<br>19000-4                                                                                                    | ADOS NOS CAMPOS 01 E 04<br>61-206630 80 TRIBUTO<br>51<br>83-VENCIMENTO<br>63-057/CNPJHERENAVAM<br>07.496, 362/0002-0<br>64-REFERÊNCIA<br>07.496, 362/0002-0<br>64-REFERÊNCIA<br>01.008.150.065-7<br>64-PRINCIPAL<br>92.3<br>67-48ULTA<br>0,0<br>68-JUROS<br>0,0<br>69-CORREÇÃO INCINETÁRIA<br>15-TOTAL                                                                                                    |
| VÁLIDO PARA RECOLHIMENTO DO TRIBUTO E<br>DESTINATIVA ALIMENTOS LTDA - EPP<br>ONE RESERVADO<br>DESTINATIVA ALIMENTOS LTDA - EPP<br>DESTINATIVA VIA MITERNET<br>TXXAS INGRO<br>S = CI3-EIII (Danalistados<br>Pender: 01/06/2020 a 2006/2020<br>Valide seu DAEMS em: https://bit.ly/2Ua2C3q                                                   | REFERENCIA ESPECIFIC<br>ESTADO DE<br>SECOSTARIA DE<br>SECOSTARIA DE<br>SEC | ADOS NOS CAMPOS 01 E 04<br>61-20060 20 TRIBUTO<br>51<br>60-VENCIMENTO<br>63-007-466, 362/0002-0<br>64-REFERÊNCIA<br>07.466, 362/0002-0<br>64-REFERÊNCIA<br>01.008.150.085-7<br>64-PRINCIPAL<br>92,3<br>67-MULTA<br>0,0<br>64-00CUMENTO<br>01.008.150.085-7<br>01.008.150.085-7<br>02.205<br>0.0000000000000000000000000000000000                                                                                                    |

Arquivo: Manual e-CIS-E Versão 1.0Data criação: 10/06/20IAGRO/DTI/Divisão de Tecnologia da InformaçãoPágina 19/22

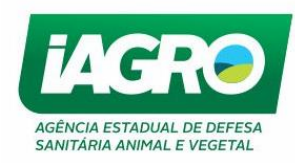

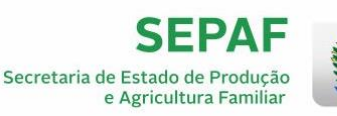

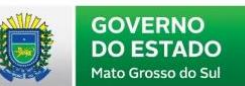

## 1.5. Relatórios

|                 |   | Humero-Jerie do Document      |   | ongoin                        |
|-----------------|---|-------------------------------|---|-------------------------------|
| MOVIMENTAÇÃO    | • | Documento de Trânsito         | + | TODOS                         |
| RASTREABILIDADE |   | Autorização para Trânsito     | • | Data Inicial                  |
| REVENDA         |   | Adequação de Rebanho          | • |                               |
| VACINAÇÃO       |   | CAE                           | • |                               |
| VETERINÁRIO     |   | Declaração de Estoque Efetivo | • |                               |
| VIGILÂNCIA      |   | Relatórios                    | × | Documentos e Movimentações    |
|                 |   | e-CIS-E                       | • | Saldo e Extrato               |
|                 |   |                               |   | Integradora                   |
|                 |   |                               |   | Saldo Geral                   |
|                 |   |                               |   | Serviço de Inspeção           |
|                 |   |                               |   | Declaração de Estoque Efetivo |
|                 |   |                               |   | e-CIS-E                       |
|                 |   |                               |   |                               |

O relatório será gerado de acordo com o perfil logado, o Médico Veterinário Cadastrado acessará somente informações dos e-CIS-E´s emitidos por ele, já o Médico Veterinário Oficial poderá visualizar todos os e-CIS-E´s emitidos no sistema.

Informe os critérios da busca e clique em Gerar Relatorio. O relatório estará disponível em EXCEL:

| Relatórios - Certifi       | cado De Inspeção   | o Sanitária            |
|----------------------------|--------------------|------------------------|
| Filtros de Pesquisa        |                    |                        |
| Relatório:                 | Formato:           |                        |
| Relatório e-CIS-E Emitidos | ► EXCEL            | ~                      |
| Parametros                 |                    |                        |
| Finalidade:                | Situação:          | CPF Emitente:          |
| TODOS 🗸                    | TODOS 🗸            |                        |
| Procedência Inscrição:     | Destino Inscrição: | Data Início Emissão: * |
|                            |                    |                        |
| Data Fim Emissão: *        |                    |                        |
| Gerar Relatorio            |                    |                        |

| Arquivo: Manual e-CIS-E Versão 1.0            | Data criação: 10/06/20 |
|-----------------------------------------------|------------------------|
| IAGRO/DTI/Divisão de Tecnologia da Informação | Página 20/22           |

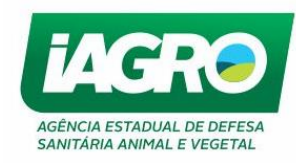

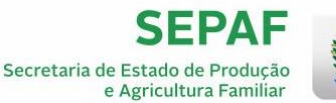

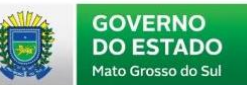

# 1.6. Serviços Públicos

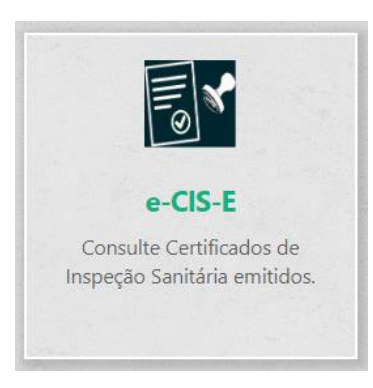

Todo e-CIS-E emitido no e-Saniagro poderá ser consultado através do portal dos Serviços Públicos, por quaisquer interessados.

Para realizar a consulta no portal, basta acessar o site <u>http://www.servicos.iagro.ms.gov.br/</u> e clicar no ícone e-CIS-E. Inserir o número e série do e-CIS-E ou o CPF do veterinário que fez a emissão e consulta.

|                                                             | Serviços Públi<br>Ancia Estadual de Defesa Sanitária Animal e | <b>COS</b><br>Vegetal             |  |
|-------------------------------------------------------------|---------------------------------------------------------------|-----------------------------------|--|
| Consulta Certifica<br>Consulta de e-CIS-E pelo n<br>Número: | ado de Inspeção Sanitái<br>úmero e série.<br>Série:           | ria (e-CIS-E)<br>CPF Veterinário: |  |
| Pesquisar Voltar                                            |                                                               |                                   |  |

No documento impresso, através da consulta realizada pelo site dos serviços públicos, deve aparecer no documento a marca d'água CÓPIA.

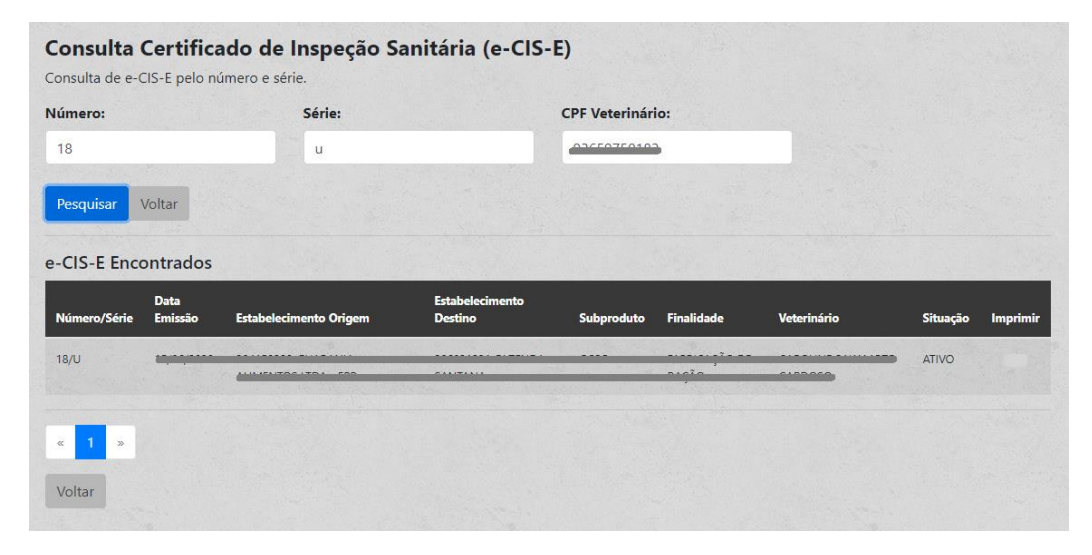

| Arquivo: Manual e-CIS-E Versão 1.0            | Data criação: 10/06/20 |
|-----------------------------------------------|------------------------|
| IAGRO/DTI/Divisão de Tecnologia da Informação | Página 21/22           |

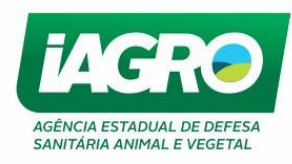

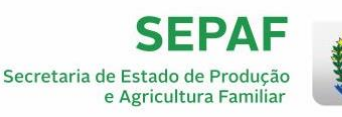

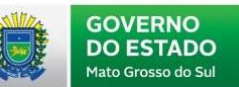

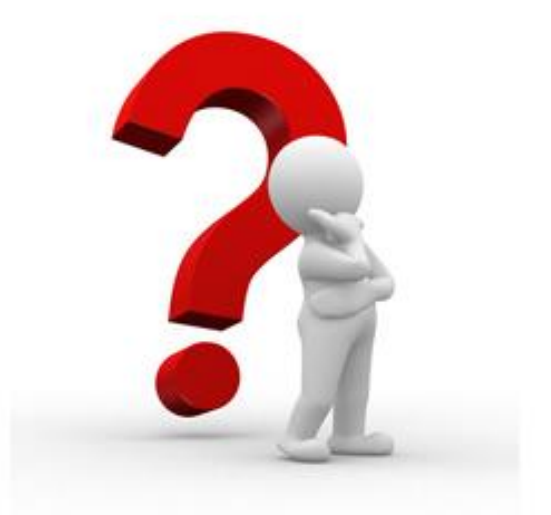

Caso apresente alguma dúvida em relação ao manual, favor entrar em contato com o HelpDesk: 0800-647-6713.

De segunda à sexta das 7h30 às 11h30 e das 13h30 às 17h30.

| Arquivo: Manual e-CIS-E Versão 1.0            | Data criação: 10/06/20 |
|-----------------------------------------------|------------------------|
| IAGRO/DTI/Divisão de Tecnologia da Informação | Página 22/22           |